# 浙江省肿瘤医院进修医生操作手册

一、系统入口

PC 端: <u>https://jxgl.zchospital.com:3443/</u>

移动端:公众号关注"浙江省肿瘤医院医务部",公众号菜单"进修培训"

二、注册

登录 PC 端, 点击立即注册, 按要求填写注册信息后即可完成注册, 注册后使用手机号 +密码登录系统

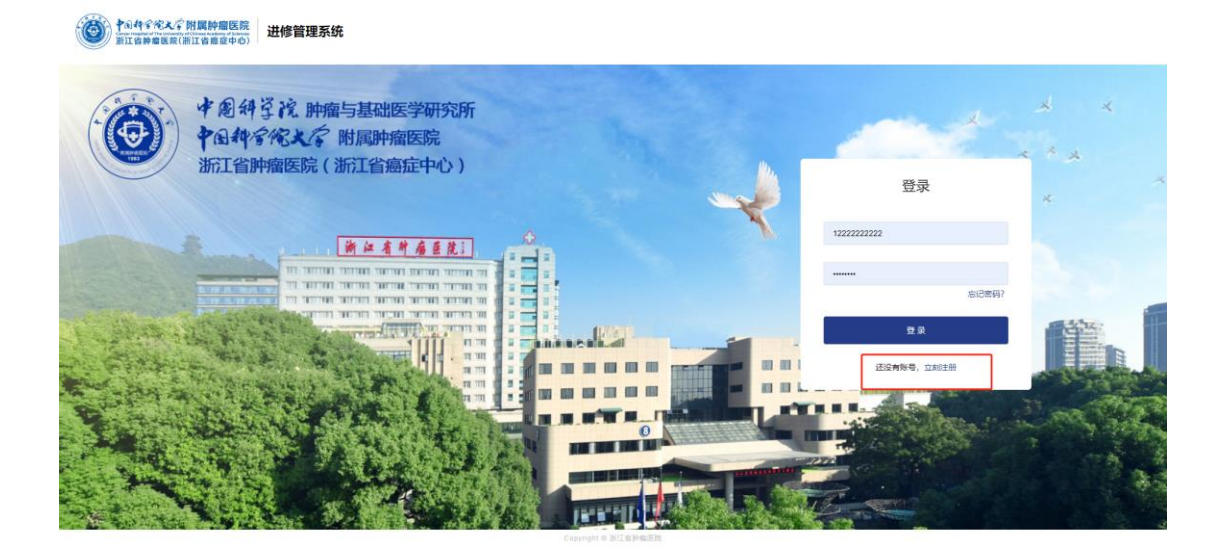

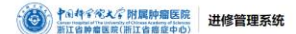

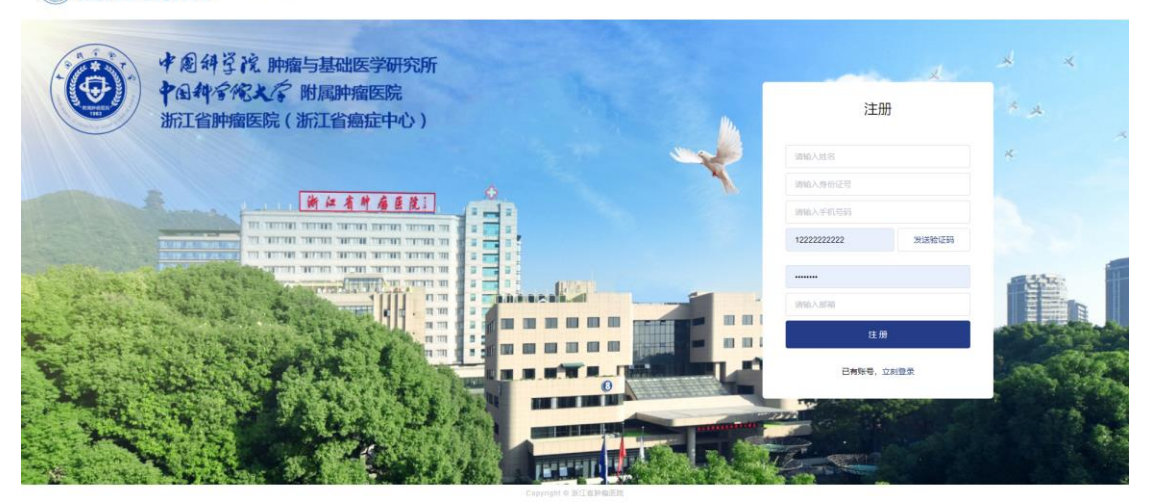

① 首页点击提交申请模块,即可进入进修申请页面

|                                       | 进修管理系统                      |                                                                                                    |                          |                               |          |
|---------------------------------------|-----------------------------|----------------------------------------------------------------------------------------------------|--------------------------|-------------------------------|----------|
|                                       | <b>首页</b> 进修记录 院内报到 进修过程    | 登记 进修考核 离院登记                                                                                                    |                          | ℃通出型                          | 瑈        |
|                                       | 提交申请 >>>>>=###>             |                                                                                                    |                          |                               |          |
|                                       | 我的申请                        |                                                                                                    |                          |                               |          |
|                                       | 申请记录: 1                     | C<br>审报                                                                                                    | ) 1<br><sup>该中 已通过</sup> | <b>0</b><br>已驳回               |          |
|                                       | 进修公告                        |                                                                                                    |                          |                               |          |
| ② 进修类型选                               | 择医牛医技                       | Copyright © Bill Bill                                                                                                    | 101 H                    |                               |          |
| ● プロサイデスプ 開展計量医院<br>部は登録を総定(第115章を中の) | 进修管理系统                      |                                                                                                    |                          |                               |          |
| ・ ・ ・ ・ ・ ・ ・ ・ ・ ・ ・ ・ ・ ・ ・ ・ ・ ・ ・ | 进修管理系统<br>建筑 建树花菜 称内部的 建铁过程 | 2842 进步与续 判论282                                                                                                    |                          | C and                         | 22       |
|                                       | 送修管理系统                      | Stank Mrtsz                                                                                                    | 0                        | 다 프바트<br><b>( ) 제품</b><br>( ) | 29<br>10 |
| Todifice of Hammark                   | 送修管理系统                      | 1993年1月1日<br>1993年1月1日<br>1993年1月11日<br>1993年11<br>1995<br>1995<br>1995<br>1995<br>1995<br>1995<br>1995<br>1 | ①                        | C> 通知者<br>← 波田首<br>           | 2#<br>IQ |

③ 填写申请人基本信息,请务必填写真实信息,信息提交后不可修改

| ①<br>选择申请类型                    | <b>(2</b> )<br>提交申 | )<br>清表 上           | ③<br>专进修申请表 | ④<br>提交成功                |
|--------------------------------|--------------------|---------------------|-------------|--------------------------|
|                                | 个人基本信息             |                     |             |                          |
|                                | 姓名:                |                     | *性别:        | ○男 ○女                    |
|                                | *选送单位:             | 请输入单位名称             | * 通讯地址:     | 请按照"orthorbox区othor号"规则年 |
| 证件照必传                          | 联系电话:              |                     | E-mail邮箱:   |                          |
|                                | 年龄:                |                     | * 民族:       | <b>遠述择</b> ~             |
|                                | * 籍贯:              | 遠迭拝 ー               | * 政治面貌:     | 諸选择 ン                    |
| 上传 副除<br>图片大小不超过5mb,图片 格式      | *职务:               | 请输入职务               | * 职称:       | 適选择                      |
| 为(png、jpg、jpeg)<br>—寸证件照,不要求底色 | *参加工作时间:           | 個 选择参加工作时间          | * 现工作医院:    | 詞输入                      |
|                                | *现工作科室:            | 谢输入现工作科室            | * 所属专业:     | 网络入                      |
|                                | * 专业工作年限:          | 请输入专业工作年程           | * 最高学历:     | 請选择 ~                    |
|                                | *毕业专业:             | 请输入毕业专业             | * 现工作医院级别:  |                          |
|                                | *执业注册证书编码:         | 请输入地址注册证书编码         | *执业注册地点:    |                          |
|                                | *执业注册类别:           | 調选择 ー               | *执业注册范围:    | 请输入注册执业范围                |
|                                |                    | Copyright © 浙江省肿瘤医院 |             |                          |

④ 填写进修目的及具体要求,选择进修科室、进修时间

| ・ ・ ・ ・ ・ ・ ・ ・ ・ ・ ・ ・ ・ ・ ・ ・ ・ ・ ・ | 进修管理系          | 统           |             |            |                      |                                                                                                    |      |                 |  |
|---------------------------------------|----------------|-------------|-------------|------------|----------------------|----------------------------------------------------------------------------------------------------|------|-----------------|--|
|                                       | 首页             | 进修记录        | 院内服到 进修过程登记 | 3 进修考核 译   | 職登记                  |                                                                                                    |      | □ 退出登录          |  |
|                                       | 提交申            | 请           |             |            |                      |                                                                                                    |      |                 |  |
|                                       | 进              | 1)<br>择申请类型 |             | 2<br>提交申请表 | 上作                   | <ol> <li>③</li> <li>&gt;&gt;&gt;</li> <li>&gt;&gt;&gt;</li> <li>&gt;&gt;</li> <li>&gt;&gt;</li> <li>&gt;</li> <li>&gt;&gt;</li> <li>&gt;&gt;</li> <li>&gt;&gt;</li>     &lt;</ol> |      | ④<br>提交成功       |  |
|                                       | 进修信息<br>*进修目的及 | 及具体要求       |             |            |                      |                                                                                                    |      |                 |  |
|                                       | 学科专业手7         | 《技能学习       |             |            |                      |                                                                                                    |      |                 |  |
|                                       | *申请进修科         | ·室          | 新增          |            |                      |                                                                                                    |      |                 |  |
|                                       | 进修利            | 22          | 进修方向        | 希望进修开始的    | 向 希望进修               | 古来时间                                                                                                    | 进修时长 | 操作              |  |
|                                       | 结直肠的           | 与科          | 手术          | 2024-07-01 | 2024-1               | 9-30                                                                                                    | 3个月  | 修改 服務           |  |
|                                       |                |             |             |            | ant o 3FT g bog 页 pe |                                                                                                    | 1 2  | 暂存此页信息<br>3 下一页 |  |

⑤ 填写其他信息,包含学历、工作经历、业务能力、证书等信息

|               | analysis is more | and the second of the second |    |
|---------------|------------------|------------------------------|----|
| 其他信息          |                  |                              |    |
| *主要学历 ### (学) | 历由高到低填写)         |                              |    |
|               | 起止年月             | 学校名称                         | 操作 |
|               |                  | 暫无数還                         |    |
| *主要工作经历       |                  |                              |    |
| 起止年月          | 工作单位省称           | 現代移転                         | 提作 |
|               |                  | 暂无数据                         |    |
| *业务能力及水平      |                  |                              |    |
| 请输入内容         |                  |                              |    |
| *外语水平         |                  |                              |    |
| 请输入内容         |                  |                              |    |
|               | Copyri           | oht © MI <b>SH</b> @ER       | A  |

⑥ 填写完成后提交申请,系统自动生成进修申请表,下载进修申请表并盖章后上传扫描件,上传之后提交资料,进入医务部审批阶段

| ・ ・ ・ ・ ・ ・ ・ ・ ・ ・ ・ ・ ・ ・ ・ ・ ・ ・ ・ | 管理系统            |                     |                         |                                                                                                    |                          |
|---------------------------------------|-----------------|---------------------|-------------------------|----------------------------------------------------------------------------------------------------|--------------------------|
|                                       | 页 进步记录 院内       | 服到 进修过程登记           | 进楼考核                    | 素院登记                                                                                                    | D-通出登录                   |
| 提                                     | 交申请             |                     |                         |                                                                                                    | ←源回首页                    |
|                                       | ① 选择申请类型        |                     | ②<br>2交申講表              | ③<br>上传进修申请表                                                                                                    | ④<br>握交成功                |
|                                       |                 |                     |                         |                                                                                                    |                          |
|                                       |                 |                     | 下载                      | 我已填写的进修申请表                                                                                                    |                          |
|                                       |                 |                     | 上传                      | 单位盖章的进修申请表                                                                                                    |                          |
|                                       |                 |                     |                         |                                                                                                    |                          |
| 说明:<br>1、请师                           | 目古 "导出进修申请表"按钮。 | 打印并经选送单位盖           | 観后, 扫描成p                | df格式电子文档,上传系统后,再点击"提交申请                                                                                                    | 11、 克成墨终中通;<br>20. 石土"   |
| 2、49                                  | 8申请表内容不可修改      | - MARIE (1772-7624) | TIS <del>다</del> 베당이크(# | end, now associate and state of a second second s | -71, IXIII IR VIEDAAVIR. |
|                                       |                 |                     |                         | 提交                                                                                                    |                          |
|                                       |                 |                     |                         |                                                                                                    |                          |
|                                       |                 |                     |                         |                                                                                                    |                          |
|                                       |                 |                     |                         |                                                                                                    |                          |

支持在进修记录模块下查看进修记录并且下载申请表和上传盖章后的申请表

| 提交申请 >>>> ####入 ::::                                |     |
|-----------------------------------------------------|-----|
|                                                     |     |
| 进修记录                                                |     |
| 中國對詞: D 开始日期 薹 结束日期 地名印度纳莱尔 >                       | 查询  |
| NCISH/F51                                           |     |
| 进修类型 进修中销财间 进修申请表 报到限知书 计发展到时间 (请在油图图如后3天内完成服务时间上服) | 院内  |
| *单位介绍信 *健康证明 放射监测等其                                 | 的资料 |
| 图生图技 2024-05-08 14:52 下載 上传                         |     |

#### 四、报到资料提交

⑦ 医务部审批通过并发放报到通知书后,进修医生可在 PC 端进修记录页面或手机端
 下载报到通知书,上传介绍信、健康证明、放射相关(申请放射类科室进修时需上
 传)报到资料

注意: 若不上传报到资料, 将无法进行院内报到

| 政策         政策                                                                                                    | 449代えぐ附属肿瘤医院<br>【音肿瘤医院(浙江省商症中心) | 进修管理系统  | 5                |        |       |                 |            |              |           |      |
|----------------------------------------------------------------------------------------------------|---------------------------------|---------|------------------|--------|-------|-----------------|------------|--------------|-----------|------|
| またのの14551 (日本の1455) (日本の1455) (日本0455) (11555) (11555) (11555) (11555) (11555) (11555) (11555) (11555) (11555) (11555) (11555) (11555) (11555) (11555) (115555) (11555) (115555) (115555) (115555) (115555) (115555) (115555)    |                                 | 首页      | 进修记录 院内报到        | 进修过程登记 | 进修考核  | 南院登记            |            |              | B         | 退出登录 |
| Life         Reserved         Reserved <th< th=""><th></th><th>提交申</th><th>请 &gt;&gt;&gt;&gt;鼬</th><th>进入</th><th></th><th></th><th></th><th></th><th></th><th></th></th<>                                                                                                    |                                 | 提交申     | 请 >>>>鼬          | 进入     |       |                 |            |              |           |      |
| 中請封領: 10 7A6120 22 1537411 24 1547413 24 1547413 24 1 |                                 | 进修记录    |                  |        |       |                 |            |              |           |      |
| 관련하여/05/50         관련하여/05/50                                                                                                    |                                 | 申请时间: 🛛 | 开始日期 董           | 结果日期   | 调选择进  | 修兴型             |            |              | 童词        |      |
| 通過使用         通過使用         通過使用         通貨         目前         目前         目前         目前         目前         目前         目前         目前         目前         目前         日前         日前         100         100         100         100         100         100         100         100         100         100         100         100         100         100         100         100         100         100         100         100         100         100         100         100                                                                                                    |                                 |         |                  |        |       |                 |            | 报到树料         |           |      |
| 建築工業課金         2024-05-08 14-52         NICE         新聞下編         2024-06-01         下編編集 上作         計算         上件                                                                                                    |                                 | 进修类型    | 进修申请时间           | 进修申请表  | 报到通知书 | 计划报到时间          | (请在接)      | 到通知后3天内完成服到村 | 料上报)      | 院内排  |
| 医生 原始 2024-05-08 1452 気気 音音 下載 2024-06-01 下載磁版 上作 音音 上作                                                                                                    |                                 |         |                  |        |       |                 | *单位介绍信     | *健康证明        | 放射监测等其他资料 |      |
|                                                                                                    |                                 | 医生 医技   | 2024-05-08 14:52 | 5535   | 查看 下载 | 2024-06-01      | 下载模版 上传 查看 | 下载模板 上传 查看   | 上传        |      |
|                                                                                                    |                                 |         |                  |        |       |                 |            |              |           |      |
|                                                                                                    |                                 |         |                  |        |       |                 |            |              |           |      |
|                                                                                                    |                                 | 4       |                  |        |       |                 |            |              |           | ,    |
|                                                                                                    |                                 |         |                  |        |       | pyright © 浙江省評論 | 医院         |              |           |      |

⑧ 资料上传完成后,等待医务部进行资料审查,若资料审查存在问题,可在移动端查 看资料审查反馈内容并重新上传有效资料,资料审查通过后,前往医务科开启报到 流程

|                                               | 15:26                   | (2) ≯ <b>≹</b> ⊡€ 56       | ull 46 II 27 .   |   |                  | 15:29            |                  | 0 <sup>8 56</sup> 1  4 <sup>6</sup> .1  (25) |
|-----------------------------------------------|-------------------------|----------------------------|------------------|---|------------------|------------------|------------------|----------------------------------------------|
| ×                                             |                         |                            |                  | > | <                |                  |                  |                                              |
| (四) 16 (20)<br>一<br>高院申请                      | 四珍山水 5                  | , קדאניים,                 | 亚修开币             |   | 欢迎回来             | 进修管              | 理系统              | =                                            |
| <b>报到证明</b><br>意好,<br>请您于2024-06-<br>携带相关信息及; | -01前往我院完成报<br>注意事项具体请查看 | <sup>3</sup> 到,<br>看报到通知书。 |                  |   | <b>送</b><br>送修信息 | <b>一</b><br>进修记录 | <b>一</b><br>结业证书 | <u>!</u><br>进修异常                             |
|                                               | 下载报到通知                  | 印书                         |                  |   | Ę                |                  |                  |                                              |
| 证书上传                                          |                         |                            |                  |   | 离院申请             |                  |                  |                                              |
| (点击下方查看已                                      | 上传的证明)                  |                            |                  |   |                  |                  |                  |                                              |
| 单位介绍信<br>(已上传)                                | 健康证明<br>(已上传)           | 放射等其(未                     | 监测<br>他资料<br>上传) |   |                  | •                | · 。<br>— ] +     | +                                            |
| 查看                                            | 查看                      |                            | 昏看               |   |                  | ·   Ξ            | <u> </u>         |                                              |
| 查看模板                                          | 查看模板                    |                            |                  | _ |                  | ↓ –              |                  | •                                            |
| 问题反馈:                                         |                         |                            |                  |   | ì                | 青前往医务科           | ,<br>开启报到流和      | 日<br>王                                       |
| 系统管理员                                         |                         | 202                        | 4-05-08          |   |                  |                  |                  |                                              |
| 请上传有效介绍                                       | 招信                      |                            |                  |   |                  |                  |                  |                                              |
| 审核通过后将进,<br>可在进修记录内3                          | 入入院报到流程<br>查看当前流程       |                            |                  |   |                  |                  |                  |                                              |
|                                               | 提交审核                    | I                          |                  |   |                  |                  |                  |                                              |

### 五、报到入科

⑨ 医务科开启报到流程后,根据医务科要求前往相应部门完成报到,报到完成后上传 拍照上传报到凭证(移动端和 PC 端均可),等待医务部确认完成报到

|          | 管理系统  | 5        |               |        |      |      |      |      |      |         |
|----------|-------|----------|---------------|--------|------|------|------|------|------|---------|
| <b>a</b> | 顷     | 进修记录     | 院内服到          | 进修过程登记 | 进修考核 | 陶院登记 |      |      |      | C> 退出登録 |
| 院        | 内报到   | 9        |               |        |      |      |      |      |      |         |
| 进修订      | 记录 医生 | 医技(2024- | 07-01~2024-09 | ⊧30)   |      |      |      |      | I    | 查询      |
| 计划报到     | 当时间   | R        | 务科            | 保卫科    | 居角   | 8    | 织物中心 | 信息中心 | 保健科  | 上传报到凭证  |
| 2024-0   | 06-01 | 无        | <b>目時</b> 认   | 无需确认   | 无需   | ei.  | 无需确认 | 无需确认 | 无需确认 | 上传凭证    |
| 4        |       |          |               |        |      |      |      |      |      | •       |

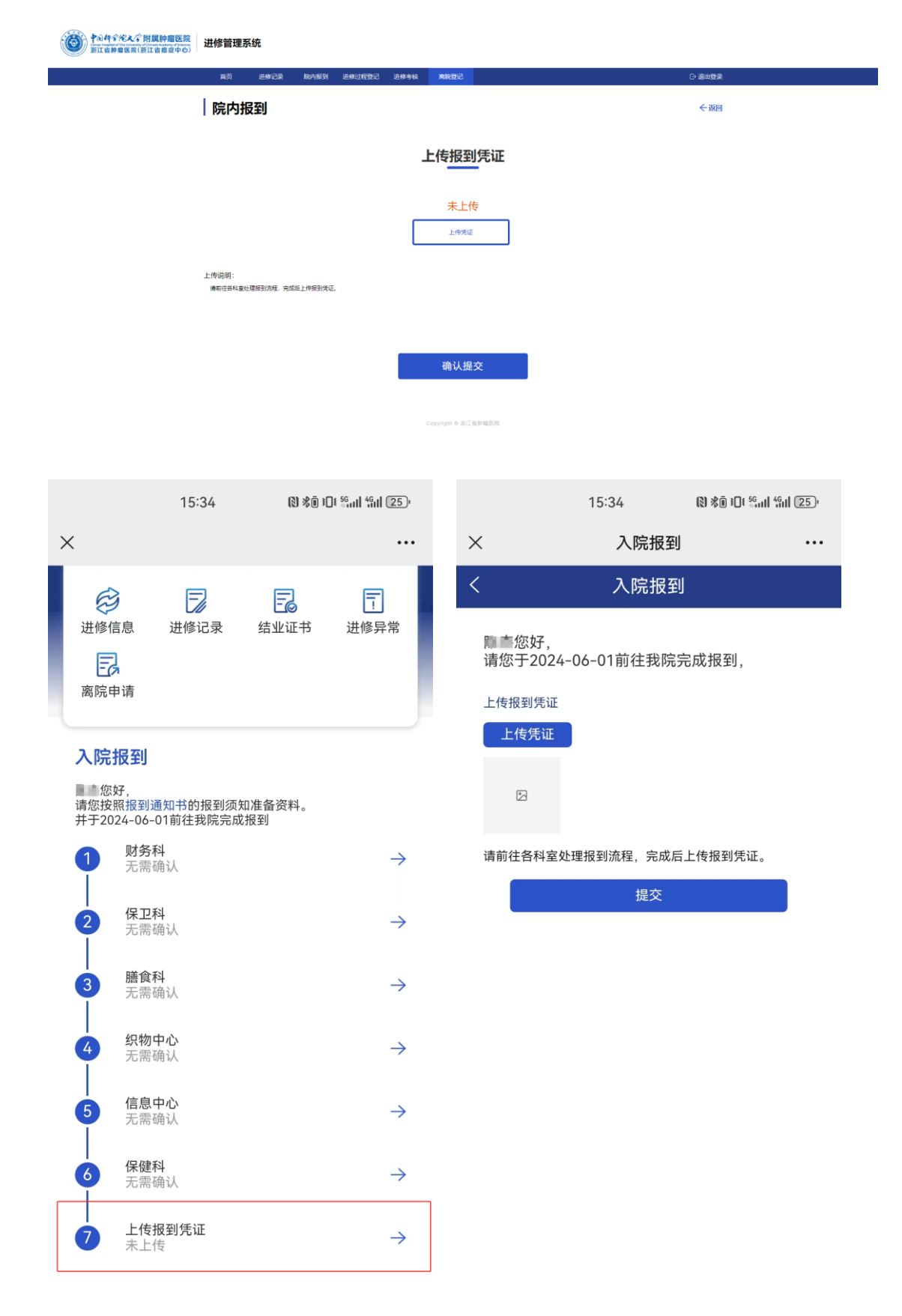

⑩ 完成报到后,进入入科确认流程,需由科室主任/干事对自己进行入科确认操作

|                                                         | 15:39  | (1) ×ā :C        | ]ŧ <sup>56</sup>    <sup>46</sup>   24. |
|---------------------------------------------------------|--------|------------------|-----------------------------------------|
| ×                                                       |        |                  | •••                                     |
| 欢迎回来                                                    | 进修管    | 理系统              | 1                                       |
| 送修信息                                                    | 进修记录   | <b>三</b><br>结业证书 | 王                                       |
| <b>院内进修</b><br>◎ 您好,<br>请您尽快前往结重<br><b>科室负责人</b><br>钟海均 | 重肠内科报到 | ,并完成入科确设         | λ<br>13957101712                        |
| <b>入科确认</b><br>入科确认人<br>入科确认时间                          |        |                  |                                         |
|                                                         | 确认     | 入科               |                                         |

① 进修登记:进修过程中,可在移动端对进修过程中的内容进行登记操作,进修结束
 后,需由科室主任/干事对自己完成出科鉴定操作,出科鉴定完成后,可查看出科鉴定结果

#### 六、离院

② 离院:出科鉴定完成后,由医务部开启离院流程,医务部开启离院后,根据医务部
 要求前往各部门办理离院手续,办理完成后在 PC 端上传离院凭证

| 中山村子完大子附属肿瘤医院 新江省幹瘤医院(新江省産産中心) | 进修管理 | 系统         |                |        |         |      |      |          |
|--------------------------------|------|------------|----------------|--------|---------|------|------|----------|
|                                | 首页   | 进修记录       | 院内报到           | 进修过程登记 | 进修考核    | 周院登记 |      | □ 退出登录   |
|                                | 离院   | 登记         |                |        |         |      |      |          |
|                                | 进修记录 | 医生 医技(2024 | 1-07-01~2024-0 | -30)   |         |      |      | 直询       |
|                                |      | 进修类型       |                | 进修     | 申请时间    |      | 高院时间 | 高院造程凭证上传 |
|                                |      | 医生医技       |                | 202    | 4-07-01 |      |      | 上传凭证     |

## (13) 结业证书: 离院过程中, 医务部发放结业证书后可在手机端查看电子证书